# SHARIAH SITE USER GUIDE SUMMARY

# (www.shariahlaw.com)

CLJ Legal Network Sdn Bhd Unit E1-2, Blok E, Jalan Selaman 1, Dataran De Palma 68000 Ampang, Selangor Tel : 603-42705400 Fax : 603-42705402

1 Guide Summary

### Go to www.shariahlaw.com

Enter Username & Password.

Use Settings options to set it as default search panel.

# A. CASE SEARCH

1. Select caselaw search criteria from 3 categories provided.

- Caselaw, Legislation or Article
- 2. Enter Search Term.
- 3. Select database to search in.
  - All or one or more from: All/Reported/Unreported
- 4. Select **Search in** option.
  - Full Text, Head Notes, Case Name, Counsel, Annotation
- 5. Select Proximity Search options.
  - Anywhere, Exact Phrase, Within Sentence, Within Para and within [ x number of ] words

#### Words / phrases search combinations:

• An AND combination – a space indicates AND

Eg. baligh conversion religious education

An OR combination – with no exact phrase – a slash / indicates OR , eg.
<phrase1><space>/<space<phrase2>

Eg. : contract / aggravated damages / breach

- Eg. Case Name "Rahima Muhamad" / "Rahima Muhamed" get results on either case names.
- Combination of several exact phrases. Double quote "" indicates exact phrase.
- Eg: <u>"Utterance of talak"</u> "peratusan kesedaran"
- An **OR** combination on two exact phrases by specifying <space><slash><space> as a separator between words.

Eg: "guardianship of infants" / "restriction on the right of the husband"

• Combination of exact phrase and any other words/phrases Eg. "Islamic religious school" expiration support custody" • Combination of several sets of exact phrases and any other words/phrases. Eg: "validate conversion" dissolve "two minors" monogamous / polygamous "lawful wife" • A wild card search on words and phrases using asterisk "\*" to expand search. Eg: assign\* - get results with the word "assignment", "assignee", "assignor" etc Eg: Case Name - rahi\* muha\* - get results on case name with "rahim", "rahima", "rahiman" etc. and case name with "muhamad" "muhamed" "muhammad" "muhammed" etc • None of the words – exclude specific search words or phrases from the search. Eg: not(drugs dadah) - get results without the words "drugs and dadah" 6. Advanced Search Search can be further restricted by: • Judge name - search cases based on specified judge. • Judgment Date - select judgment of within specific range of dates. • Country - select judgment from specific country (if applicable). • Language - choose to view judgment in English or Malay or All • Only cases – (All, Overruled, Followed, Not Followed, Distinguished, Referred, Cited) • Case Number - enter a case or award number and view specific case. • Jurisdiction – get cases from a specific court. • Subject – get cases on a subject or a combination of several subjects 7. Display of search results. • View Catchwords - mouse over case title and view catchwords. • Search Within Results - enter new search term into column and narrow search. • **Filter** – further restrict search results by jurisdiction and/or subject. • **Saved Searches** - save the selected results set by ticking check boxes and click "save" – enter a name and save. Retrieve saved cases under Search Directory "Saved Searches". "Saved Searches" cases are auto updated. • Assign Keywords - tick selected cases and assign keyword to selected cases.

Retrieve under Search Directory "Saved Keywords".

- List judgment(s) on specific judge from search results.
- View relevancy of cases based on annotating term (*ovrd*), (*foll*), (*not foll*), (*dist*), (*cit*) and (*refd*)
- Sort the results based on Date, Title, Court or Citation either in descending or ascending order

#### 8. Display specific case.

Read the entire text of the selected cases.

- **PDF** download, print or save the judgement's pdf.
- **Print** Print the judgment in view (available only to judgments without PDF)
- Annotation key in personalised notes about the case and save. Retrieve using search or under Search Directory.
- Send To-MyPad Highlight portions of a case and save it under MyPad.
- View-MyPad view previously saved notes and/or send notes via email.
- Assign Keywords tick selected cases and assign keyword to selected cases. Retrieve under Search Directory "Saved Keywords".
- Case Citator: Click on "ovrd -Overruled, dist Distinguished, foll Followed, not foll – Not Followed, refd - Referred, cit"- Cited, listed below case citation in results page to view other cases cross referenced to case under review or view from judgment.
  Print the citator listing.
- **Show/Hide Page Breaks** View and print a specific pdf page of the judgment. Toggle between showing all pdf breaks or hiding it.
- **Remove Highlight icon** highlighted search words/phrases are removed and not shown when printed.

#### **B. CITATION SEARCH**

- Select type of journal (LNS-3-Syaria, CLJ SYA, SYA, CLJ-ISL)
- Select the journal's publication year (1894 current year)
- Select journal volume (Vol. 1 to Vol. 12)
- Select journal page number.
- From the listed case go to options in step 7 and/or 8 above.

# **C. LEGISLATION SEARCH**

- 1. Key in search word/phrase.
- 2. Select Legislation **Search in** option.
  - Full Text, Act Title, Section Title, Act Number or Annotation
- 3. Select **Proximity Search** options.
  - Anywhere, Exact Phrase, Within Sentence, Within Para and Within [x number of] words and/or
- 4. Combine with listed Statute and/or Statute section number.
- 5. List of specific legislation is displayed. User can
  - Sort Ascending or descending order, Save, Assign keyword, Filter or Search Within Results or toggle between results pages.
- 6. Display of selected legislation in a By-Column format. Available options:
  - Annotation key in personalised notes about the legislation and save. Retrieve using search or under Search Directory.
  - Send To-MyPad highlight portion of the legislation section and save it under MyPad.
  - View-MyPad view previously saved notes and/or sends notes via email.
  - Assign Keyword tick selected legislation and assign keyword. Retrieve under Search Directory "Saved Keywords".
  - **Definitions** view a list of statutory definitions of word/phrase of the selected principal act. Also view the same definitions linked to other acts.
  - **Back** go back to all sections previously clicked and viewed.
  - **Close** close the opened window session.
  - **Remove Highlight icon** highlighted search words/phrases are removed and not shown when printed.

View Options Available are:

- List of Amendments A complete listing of amendments for the particular Act.
- Amending Acts Amending acts that amend the principal Act being viewed.
- **Subsidiary Acts** List of rules, orders, regulations related to the particular Act.
- **xxx Case(s) Referred** a list of case(s) referring to a particular section of an Act. **xxx** denotes the number of cases available.
- **Previous** View the section before the section in view.
- **Next** View the section after the section in view.
- **View** View the section in Full screen.
- **Print** Print the section in view.

#### **D. ARTICLE SEARCH**

- 1. Enter Search Term.
- 2. Select Search In option.
  - Full Text, Title, Author, Annotation
- 3. Select Proximity options.
  - Anywhere, Exact Phrase, Within Sentence, Within Para and Within [ x number of ] words.
- 4. Display of search results.
  - Search Within Results enter new search term into column and search further.
  - Saved Searches save the selected results set by ticking check boxes and click "save" enter a name and save. Retrieve saved articles under Search Directory "Saved Searches".
  - Assign Keywords tick selected articles and assign keyword. Retrieve under Search Directory "Saved Keywords".
  - Filter restrict search results by jurisdiction and/or subject.
- 5. Display specific article.

Available options:

- Annotation key in personalised notes about the article and save. Retrieve using search or under Search Directory.
- Send To-MyPad highlight portion of the article section and save it under MyPad.
- View-MyPad view previously saved notes and/or send notes via email.
- Assign Keyword tick selected article and assign keyword. Retrieve under Search Directory "Saved Keywords".
- **PDF** view article in PDF format (where available).

#### E. Browse

View lists of the following:

- Federal Acts
- State Enactments
- Articles
- Practice Notes
- **F. Forms** view list of statutory forms.

G. Precedents – view sample of agreements, letters etc.

**H. Dictionary** – view meaning of words listed alphabetically.

#### I. References (with search function)

- Statutory Definitions List of words/phrases defined in all acts.
- Translator List of translated words/phrases to English or to Bahasa Malaysia.
- Words & Phrases List of words/pharses link to judgments.
- Practice Notes search of words/phrases in the practice note.
- Treaties search of words/phrases in treaties database.
- **J. Settings** settings that can be set as default such as the default search panel, practice area etc.

#### K. Help

- Summary Guide basic guide on how to use the website.
- Full Guide full description on how to search and utilize features provided in the website.
- L. Account Info (admin access required)
  - Customer Info view basic customer information such as address, telephone, facsimile, email address & etc.
  - Customer Log view user activity or specifically define log duration to view.
  - Renew Online renew subscription due to expire. Option is available within 30 days of expiry.
  - Top-up online User may top-up their access usage (MB) within the period of subscription.

- End of Page –

8 | Guide Summary

9 | Guide Summary